## Installer et utiliser le Mistral Chabot

Allez à :

https://chat.mistral.ai/chat

(copiez-collez le lien dans votre barre de recherche)

La page d'accueil apparait :

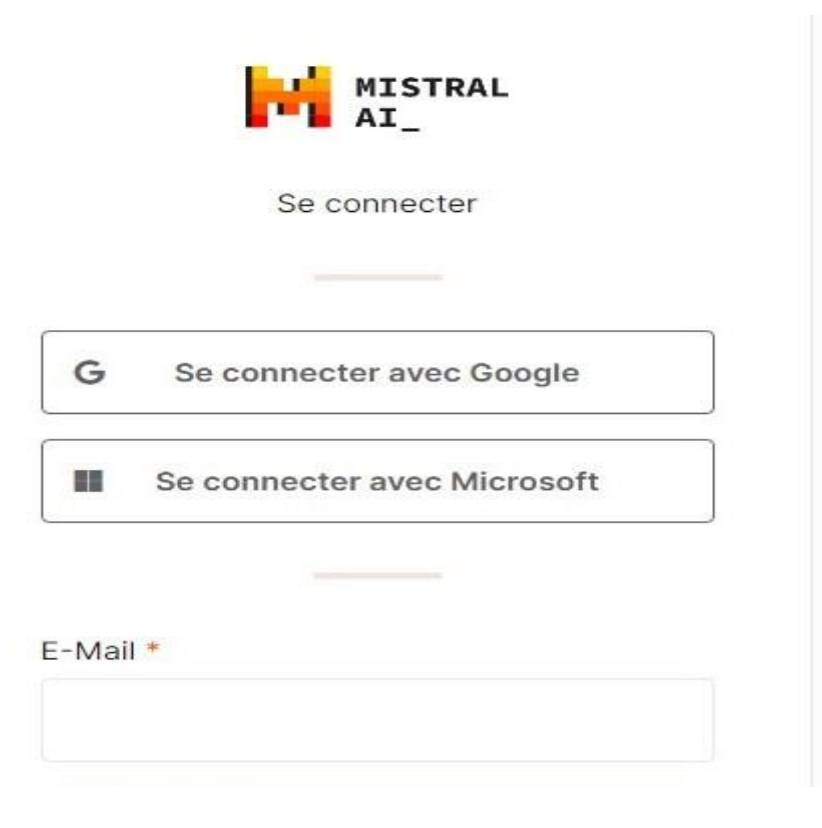

Descendez en bas de page :

| E-Mail *                               |                                   |
|----------------------------------------|-----------------------------------|
|                                        |                                   |
| Mot de passe *                         |                                   |
| Ø                                      |                                   |
| Mot de passe oublié ?                  |                                   |
| Se connecter                           |                                   |
| Vous n'avez pas de compte ? S'inscrire | Cliquez<br>pour ouvrir<br>la page |
|                                        | d'inscription                     |

La page d'ouverture de compte apparaît :

| I@g            | gmail.com                     |
|----------------|-------------------------------|
| Mot de passe * | Définissez votre mot de passe |
| First name I   | ndiquez votre nom             |
| Last name      | Votre prénom                  |
| s              | 'inscrire                     |

En cliquant sur
"s'inscrire", une nouvelle page va apparaitre.
Vous recevrez par mail (à l'adresse indiquée en A) un code à 6 chiffres
Renseigner ce code dans la case de la nouvelle page et validez.
Votre compte Mistral Chatbot est créé. Revenez à la page d'accueil de Mistral Chabot :

| E-Mail *                               |                           |
|----------------------------------------|---------------------------|
| 0                                      |                           |
| Mot de passe *                         | Remplir les champs        |
| Mot de passe oublié ?                  |                           |
| Se connecter                           | Cliquez pour<br>ouvrir le |
| Vous n'avez pas de compte ? S'inscrire | Chatbot                   |

NB : remplir les champs avec l'adresse mail et le mot de passe que vous avez définis à l'ouverture du compte Mistral.

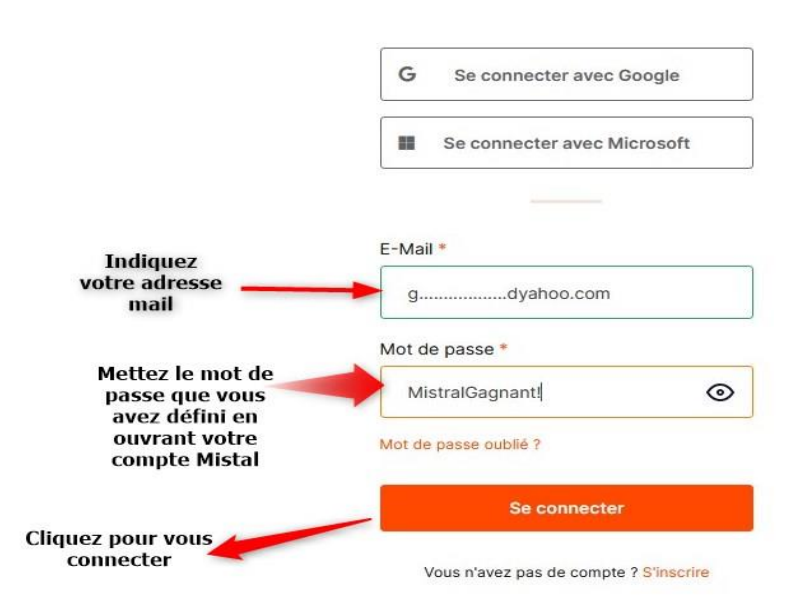

## Connectez vous pour commencer le Chabot conversationnel :

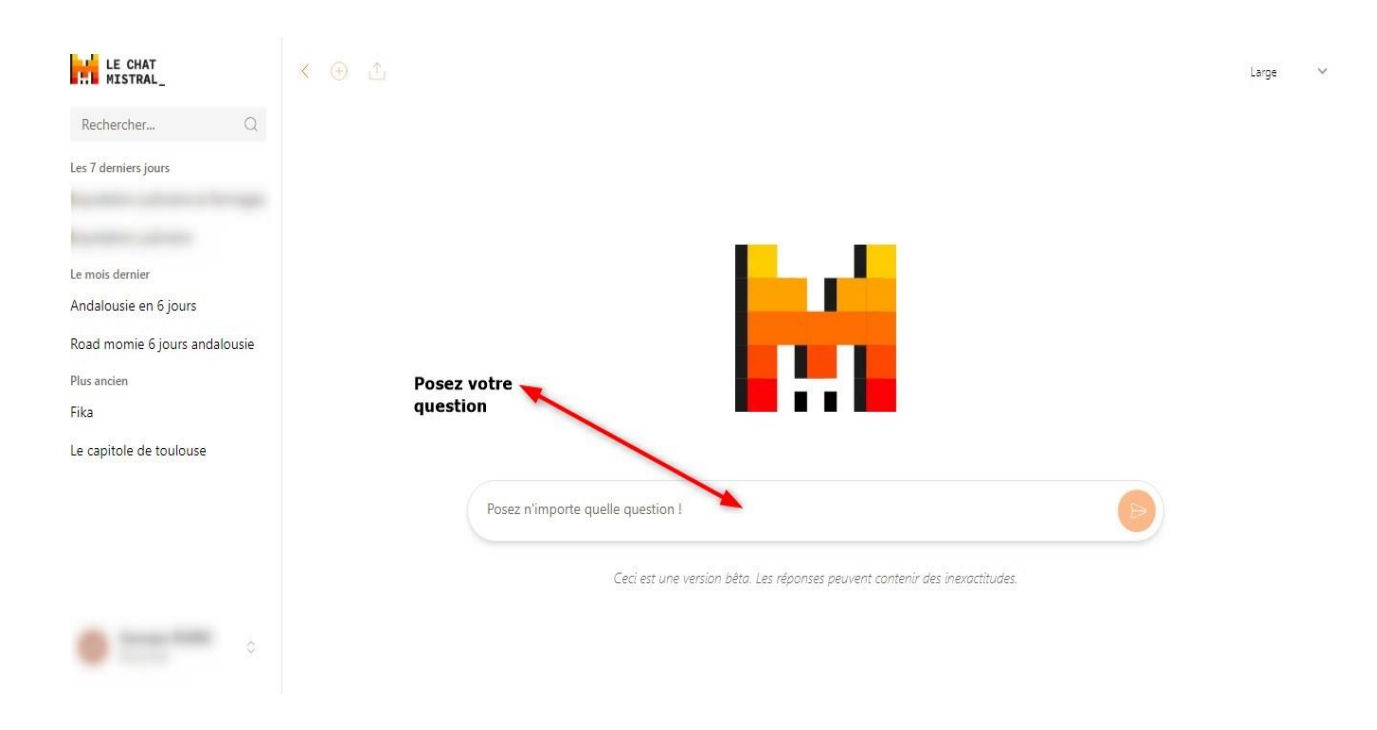

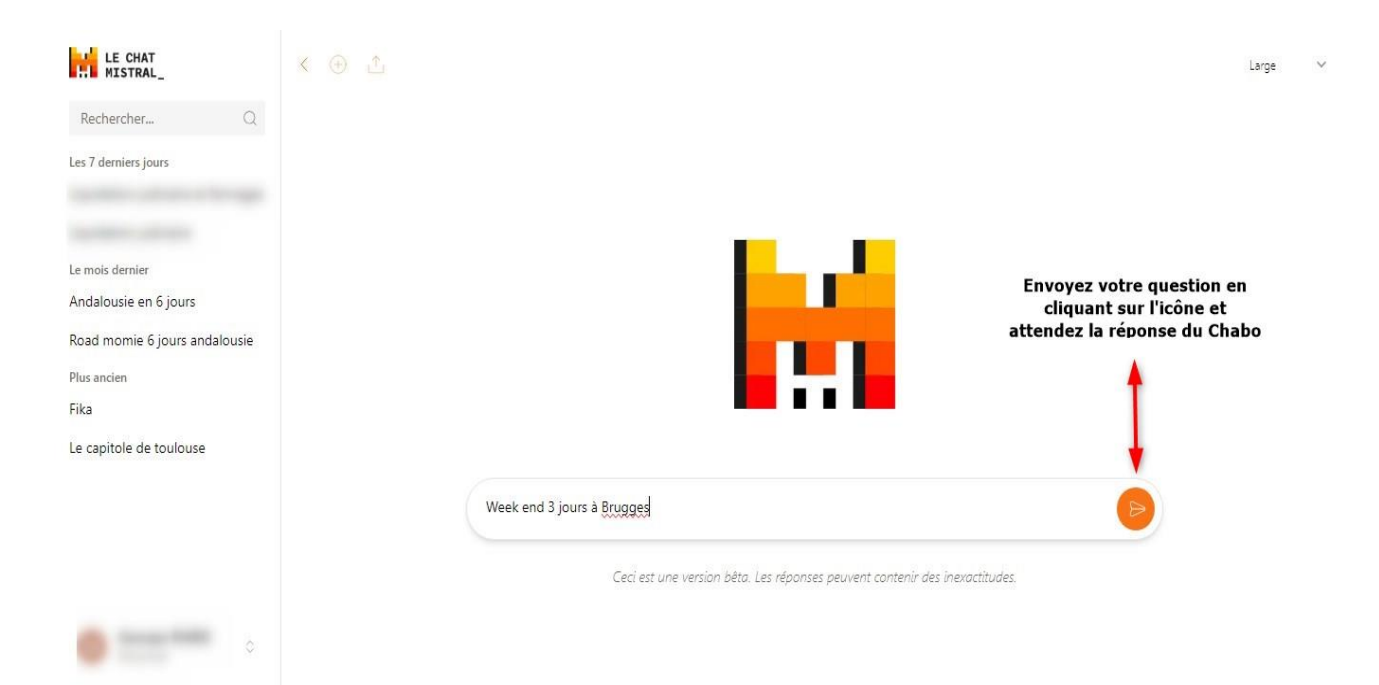

Après quelques instants, la réponse à votre question commence à apparaître :

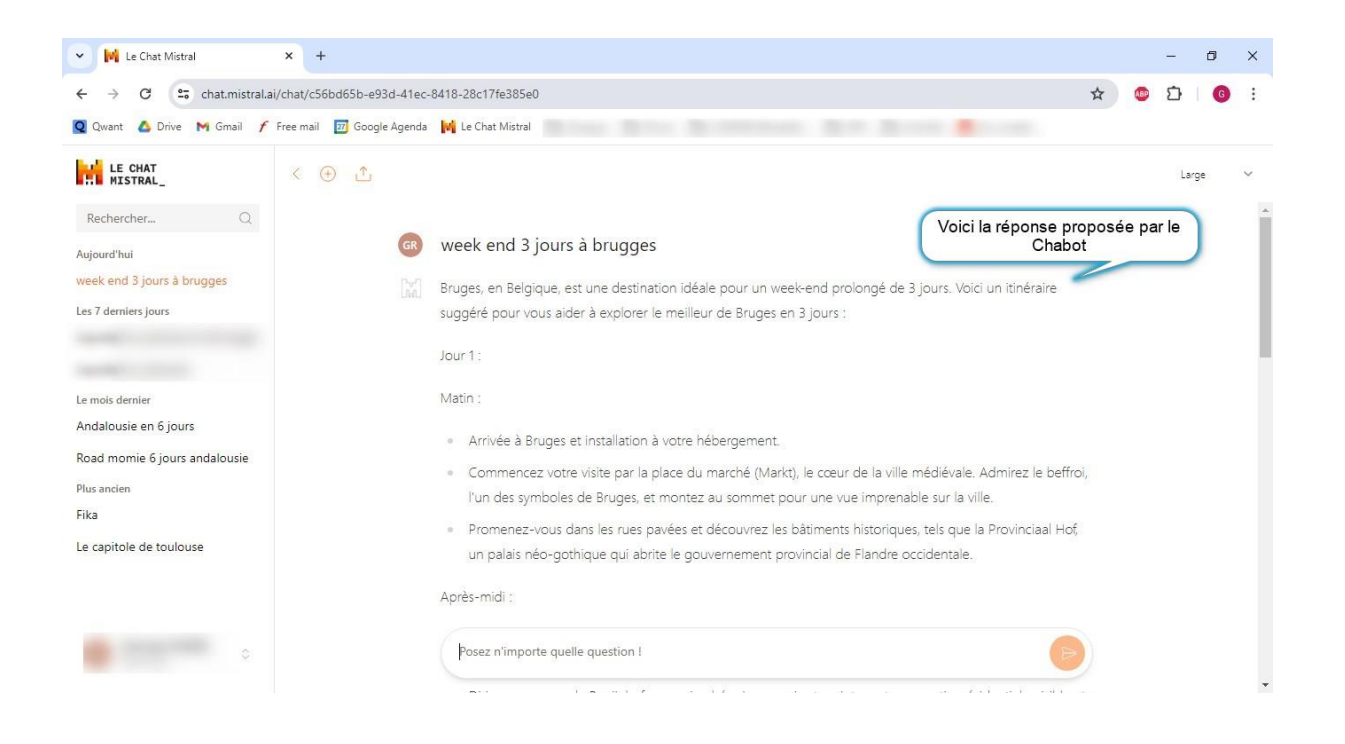

A vous maintenant d'aborder toutes les questions-réponses sur tous les domaines : loisirs, juridiques, économiques, fiscalité, copropriété, association, etc....